附件

## 机构注册及岗位和项目需求发布操作指南

一、操作流程图

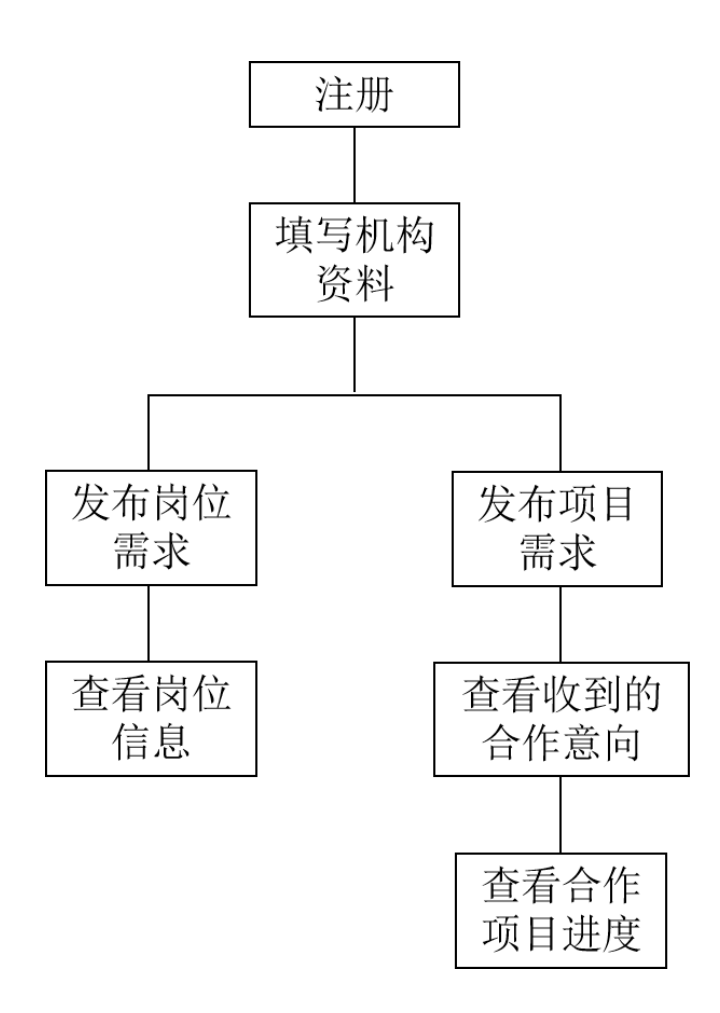

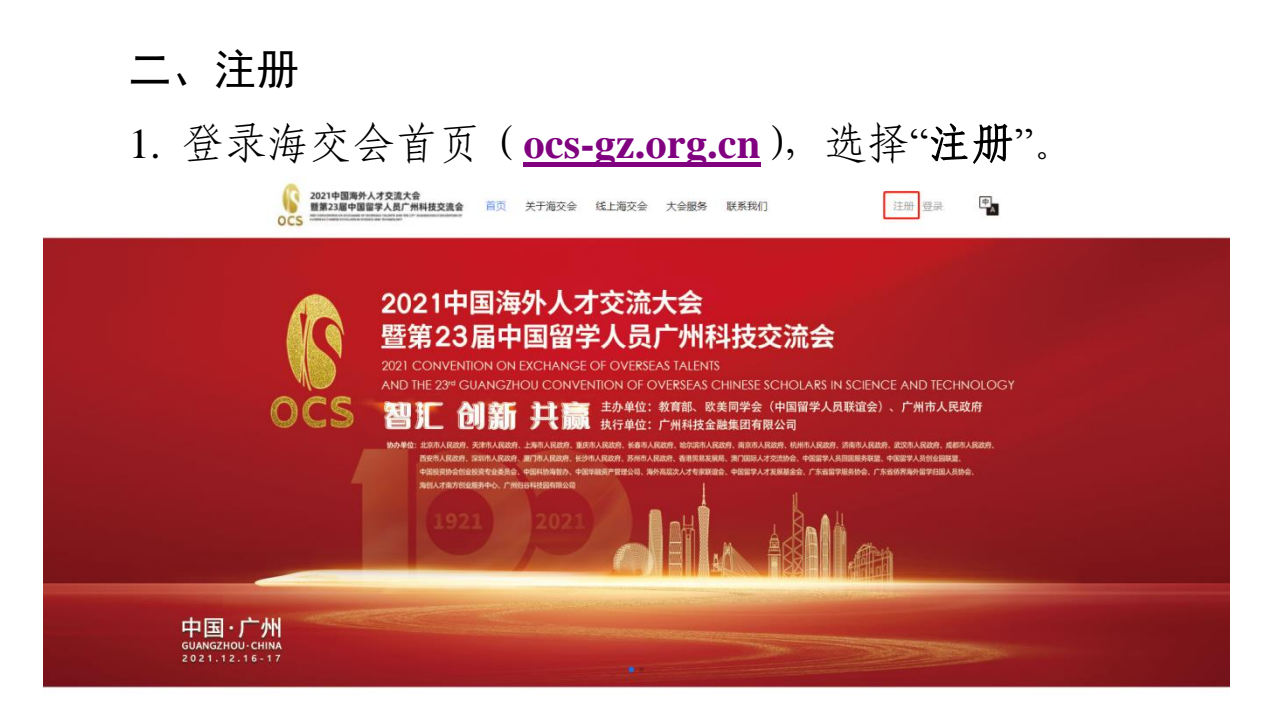

2. 选择"国内机构",填写注册信息。

| OCS        | A TAULET AND THE JPT AVAILABLE CONTRACTOR OF<br>O TEMOLOGY |        |         |                  |         | ** |
|------------|------------------------------------------------------------|--------|---------|------------------|---------|----|
|            |                                                            |        |         | 平台登录             | 平台注册    |    |
|            |                                                            |        |         | 海外人才 国内机构 海外     | 社団   观众 |    |
| ÷.         |                                                            |        |         | A 编输入机构名称        |         |    |
|            |                                                            |        |         | A 请输入用户名         |         |    |
|            |                                                            | dine - |         | 四 请输入邮箱          |         |    |
|            |                                                            |        |         | 区 请输入验证码         | 获取检证码   | 1  |
|            | 1.                                                         | a day  |         | Ћ−₿              |         | 1. |
| LIC Miller | tenter other the second                                    |        | . Inter | 收不到验证码           |         |    |
|            |                                                            |        |         | 2 我已阅读并同意 相关注册协议 |         |    |
|            |                                                            |        | 1000    |                  |         |    |

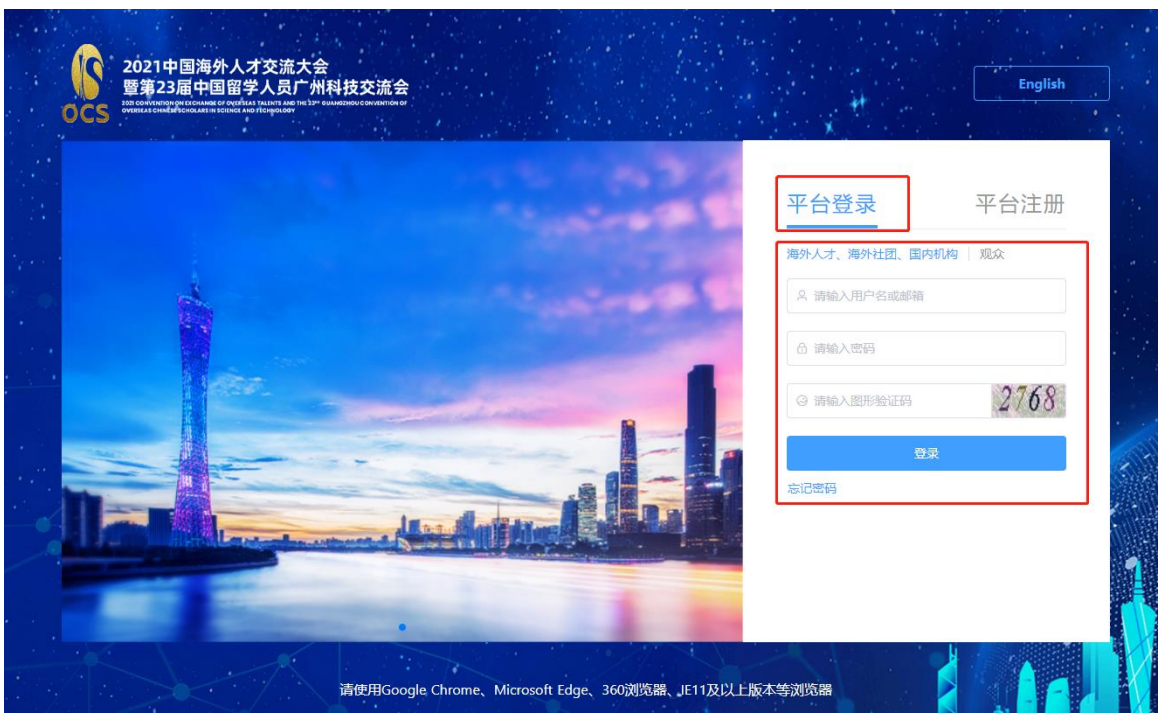

#### 3. 选择"平台登陆",填写登陆信息以及验证码并点击登陆。

### 三、完善机构资料

1. 登录后点击"个人中心"。

| ()<br>2021中国海外人才<br>豐兼33届中国国学<br>OCS      | \$2歲大會<br>人見广解共視支渡會  首页  关于海交会  线上海交会  大会服务  联系我们<br>                                                                                                    |
|-------------------------------------------|----------------------------------------------------------------------------------------------------|
| ocs                                       | 2021中国海外人才交流大会<br>暨第23届中国留学人员广州科技交流会<br>201 CONVENTION ON EXCHANCE OF OVERSEAS TALENTS<br>201 CONVENTION ON EXCHANCE OF OVERSEAS TALENTS<br>201 CONVENTION ON EXCHANCE OF OVERSEAS CHINESE SCHOLARS IN SCIENCE AND TECHNOLOGY<br>201 Off 并赢 主外住: 常商店、吃菜用学会(中国部人民联谊会)、广州市人民政府<br>近行 近角 并赢 主外住: "州科技金融国有和公司"<br>201 CONVENTION OF UPALARAT. BRITAL AREA LARGAR. BRITAL REGULAR TABLAR AREA LARGAR AREA LARGAR AREA L |
| 中国·广州<br>GUANGZHOU-CHINA<br>2021.12.16-17 |                                                                                                    |

2. 选择"机构资料", 填写机构相关信息<mark>并准确填写推荐单位</mark> <mark>名称</mark>, 提交审核 (24 小时内审核通过)。

|                   | 机构资料     |                           |                       | 取消              |
|-------------------|----------|---------------------------|-----------------------|-----------------|
| 国内机构 机构名称         | *机构名称    | 星空集团                      |                       |                 |
| 机构主页              | *推荐单位    | 有 请补充                     | ○ 无                   |                 |
| 机构资料 已审核          | *机构类型    | 科技园区 👻                    | *机构所在地                | 请选择             |
| ₩<br>参会/参加展(线下)报名 | *所属行业    | 请选择  ▼                    | *机构地址                 | 请输入             |
| ▶ 子活动报名           | 邮政编码     | 请输入                       | 联系人                   | 请输入             |
| ▶ 项目对接            | 职务       | 请输入                       | <mark>*</mark> 手机号码   | 请输入             |
| ▶ 人才对接            | *联系电话    | 请输入                       | *电子邮箱                 | 请输入             |
| ▶ 展览管理            |          |                           |                       |                 |
| 我的订阅              | 机构网虹     | 请输入                       |                       |                 |
|                   | *简介      | 最多输入500个文字                |                       |                 |
|                   |          |                           |                       |                 |
|                   | *个营业执照等证 | .t. 上传文件 支持word/pdf/zip格式 | 、文件票小干10M、多个文件请打包压线   | ◎后 F 传          |
|                   | 明材料      |                           | 7                     |                 |
|                   |          |                           | 支持jpg/png/bmp格式,文件需小于 | F2M,推荐尺寸616*301 |
|                   | *机构logo  | ٥                         |                       |                 |

#### 四、岗位需求发布和人才对接

1. 进入"个人中心>人才对接>岗位管理",可发布岗位需求。

|                                  | 编辑/发布岗位             |                                                                                                    | 返回       |
|----------------------------------|---------------------|----------------------------------------------------------------------------------------------------|----------|
| @ 国内机构 机构名称                      | 用人单位                | 星空集团                                                                                                    |          |
| 机构主页                             | 职位名称 <mark>*</mark> | 请输入 <b>职位类别</b> * 请选择                                                                                                    | Ŧ        |
| 机构资料 已审核                         | 学历要求                | 请选择 v 专业要求* 请输入                                                                                                    |          |
| 大会报名                             | 工作地址                | 请选择 · 详细地址 请输入                                                                                                    |          |
| ▼ 子活动报名                          | (薪资)月薪*             | 请输入 职位需求数量* 请输入                                                                                                    |          |
| 分论坛报名<br>推介会报名<br>路演报名<br>实地考察报名 | 单位福利 <mark>*</mark> | <ul> <li>✓ 周末双休</li> <li>✓ 免费咖啡</li> <li>○ 高提成年终奖</li> <li>○ 定期体检</li> <li>○ 项目奖</li> <li>○ 提供住宿</li> <li>○ 城市规划/建筑</li> <li>○ 房补</li> <li>○ 五险一金</li> <li>○ 定期团建</li> <li>○ 其他</li> <li>○ 請給入</li> </ul> | 金 🗌 节日福利 |
| ▶ 项目对接                           |                     |                                                                                                    |          |
| ▼ 人才对接 🛛 🦢                       | 职位职责*               | 最多输入300个文字                                                                                                    |          |
| 人才合作<br>岗位管理<br>简历管理             | 任职要求 <mark>*</mark> | 最多输入300个文字                                                                                                    |          |
| ▶ 项目对接<br>我的订阅                   |                     |                                                                                                    |          |
|                                  | 备注                  | 例: 职位荛点, HR联系方式                                                                                                    |          |
|                                  |                     | 提交审核                                                                                                    |          |

# 2. 进入"人才对接>人才招聘>岗位",可查看已发布岗位需求。

| 2021中国演<br>暨第23届中<br>S | <b>時人才交流大会<br/>国留学人员广州科技交流会</b> 线上招聘 岗位 用人<br># # # # # # # # # # # # # # # # # # #                                            | 单位                                                                                                    | ● 个人中心 退出 •                                                      |
|------------------------|----------------------------------------------------------------------------------------------------|----------------------------------------------------------------------------------------------------|------------------------------------------------------------------|
| 搜索                     | 请输入内容                                                                                                    | Q                                                                                                    |                                                                  |
| 学历要求                   | 博士研究生 硕士研究生 本科 大专 中专 无                                                                                                    |                                                                                                    |                                                                  |
| 学位要求                   | 学士 硕士 博士 博士后 访问学者 其他                                                                                                    |                                                                                                    |                                                                  |
| 行业领域                   | 較寬/科研/学术 计算机软硬件及网络设备 互联网/电子商务<br>資源/管理/法律/财会 传媒/出版/印刷/包装 医药/保健/生物<br>交過/运算/物為 化工/石化 仪器仪表及工业自动化 能設<br>新材料 新能图汽车 高速装备制造 其它 贸易/进出 | 通讯设备/运营/增值服务 电子技术/半导体 金融/街<br>工程 加工制造 食品/饮料/烟草/化妆品 房地产/建筑<br>別矿产 汽车 农 <b>(核/物/油</b> ) 环保 說游/回店/模切<br>口 机械/机电/重工业 | 行/保险/证券 广告/公关/会展<br>/接責 服装服饰/访归/家具/家电 零售/批发<br>政府/公共事业 服务业 航天/航空 |
| 企业性质                   | 政府 科技园区 高校 外资企业 国有企业 民营                                                                                                    | 企业 非盈利性组织 科研院所 投融资机构 海纺                                                                                          | 机构 其他                                                            |
|                        |                                                                                                    | 收起选项 <                                                                                                    |                                                                  |
| <b>学科特聘教</b><br>1人     | <b>投授/青年拔尖人才</b><br>无 │ 博士                                                                                                    | 国有企业 服务业                                                                                                    |                                                                  |
| /                      |                                                                                                    |                                                                                                    |                                                                  |
| <b>学科特聘教</b><br>1人     | <b>独授/青年拔尖人才</b><br>无 │ 博士                                                                                                    | 国有企业 服务业                                                                                                    |                                                                  |
| /                      |                                                                                                    |                                                                                                    |                                                                  |
|                        |                                                                                                    |                                                                                                    |                                                                  |
| 学科特聘教<br>1人            | <b>牧授/青年拔尖人才</b><br>无 │ 博士                                                                                                    | 国有企业 服务业                                                                                                    |                                                                  |
|                        |                                                                                                    |                                                                                                    |                                                                  |

## 3. 进入"**个人中心>人才对接>简历管理**",可查看收到的应 聘岗位的人才信息。

| 个人中心 > 人才对接 > 简历管理   |                                       |         |
|----------------------|---------------------------------------|---------|
|                      | <b>简历管理</b> 岗位 ~ 全部 ~ 全部 ~ 请输入关键词     | Q       |
| 曲 国内机构               | □ 全选                                  | 当批量下载简历 |
| 机构主页                 | □ □ □ □ □ □ □ □ □ □ □ □ □ □ □ □ □ □ □ | ◎ 已查看   |
| 机构资料 日审核             | 藍南大学 经济学                              | 查看简历    |
| 参会/参展(线下)报名          |                                       |         |
| ▶ 子活动报名              | □ □ □ □ □ □ □ □ □ □ □ □ □ □ □ □ □ □ □ | ◎ 已查看   |
| ▶ 项目对接               | 暨南大学 经济学                              | 查看简历    |
| ▼ 人才对接               |                                       |         |
| 人才合作<br>岗位管理<br>简历管理 |                                       |         |
| ▶ 展览管理               |                                       |         |
| 我的订阅                 |                                       |         |
|                      |                                       |         |

五、项目需求和项目对接

1. 进入"**个人中心>项目对接>项目发布**",按照表格要求填写,提交审核。

|                    | 发布项目                                                                    |                           |                                      | 返回                          |
|--------------------|-------------------------------------------------------------------------|---------------------------|--------------------------------------|-----------------------------|
| @ 国内机构 机构名称        | 项目宣传图片                                                                  |                           |                                      |                             |
| 机构主页机构资料           | 205                                                                     |                           |                                      |                             |
| 参会/参加展(线下)报名 子活动报名 | *                                                                       |                           |                                      |                             |
| - 项目对接             | *項目类型 💿 项目需求 🔘 技术难题 🔘 成果                                                | 時化 〇月                     | 科学研究                                 |                             |
| 项目发布               | *项目名称 / 请输入                                                             |                           |                                      |                             |
| 我收到的合作<br>我发起的合作   | *发布有效期 通选用                                                              |                           | 请选择                                  |                             |
| > 人才对接             | *项目所属地 顷内                                                               | (w)                       | 请选择                                  | *                           |
| ≫ 展览管理             | *项目所处状态 请选择                                                             |                           |                                      | *                           |
| 我的订阅               | *大会服务需求 2 参加推介会 2 参加项目路演<br>(若选择参加股介会或路演,项目将会被进行审批,                     | 暂时无需求<br>符合要求后工作          | 年人员将与忽取得联系商讨细节)                      |                             |
|                    | *成果归属 🔵 个人 💿 单位 💿 团队 🔘                                                  | 其他 请补充                    |                                      |                             |
|                    | "是否获得专利 🔘 是 🛛 否                                                         |                           |                                      |                             |
|                    | *专利归属 〇 个人 〇 单位 〇 团队 ④                                                  | 其他 请补充                    |                                      |                             |
|                    | * 专利效期 请选择                                                              |                           | 语选择                                  |                             |
|                    | * 专业领域 2 电子信息 2 生物/医药 新<br>新能源/环保技术 城市规划/建筑<br>高务贸易 金融/财务 法<br>2 其他 清丽入 | 材料 ○Ⅰ<br>t ○ 物流<br>ま ○ 文化 | 环保 机电一体化/制造<br>/交通 安林牧渔<br>2/艺术 教育 人 | 化 0 化工/轻工<br>) 管理/咨询<br>工智能 |
|                    | *合作方式 2 股权投资 2 风险投资 🗌 技术<br>2 其德 👘 山山人                                  | 转让 〇 1                    | 许可使用 🗌 合作开发                          | ○ 合作兴办新企业                   |
|                    | * 需求描述 300平以内                                                           |                           |                                      |                             |
|                    | 备注 300平均内                                                               |                           |                                      |                             |

2. 审核通过后项目信息将在首页"项目对接"版块展示,通过进入"个人中心>项目对接>项目发布"中也可查看到已发布的项目。

| 2021中国海外人才交流大会<br>暨第23届中国留学人员广州科技交流会           OCCS | 首页 关于海交会 线上海交会    | 大会服务  | 联系我们 |      | 科金-海交会退出 | ‡]<br>A |
|-----------------------------------------------------|-------------------|-------|------|------|----------|---------|
| <b>个人中心 〉 项目对接</b> 〉 项目发布                           |                   |       |      |      |          |         |
|                                                     | 项目发布              |       |      |      | 发布项目     | _       |
| 画 国内机构 科金-海交会                                       | 请选择项目类型 ~         | 请选择状态 | ~    |      |          |         |
| 机构主页                                                | 项目名称              | 项目类型  | 状态   | 操作   | 接受合作按钮   |         |
| 机构资料 日爾核                                            | 新商科、新文科及新工科时代下    | 项目需求  | 审核通过 | 查看详情 | 不接受 👥 接受 |         |
| 大会报名                                                | 深圳寰球菁英信息科技有限公司    | 项目需求  | 审核通过 | 查看详情 | 不接受 🚺 接受 |         |
| ▼ 子活动报名                                             | Major Master      | 项目需求  | 审核通过 | 查看详情 | 不接受 🚺 接受 |         |
| 分论坛报名 推介会报名                                         | 人工智能信贷风险评估系统(Inte | 项目需求  | 审核通过 | 查看洋情 | 不接受 🚺 接受 |         |
| 路演报名实地考察报名                                          | 超级软磁材料在高端制造电机中    | 项目需求  | 审核通过 | 查看详情 | 不接受 🚺 接受 |         |
| ▼ 项目对接                                              | 热压钕铁硼磁体在高端制造电机    | 项目需求  | 审核通过 | 查看详情 | 不接受 👥 接受 |         |
| 项目发布<br>我收到的合作                                      | 基于区块链自动行驶车辆的物联    | 项目需求  | 审核通过 | 查看详情 | 不接受 🚺 接受 |         |
| 我发起的合作                                              | 冰鲜冷链信息应用系统及流态冰    | 项目需求  | 审核通过 | 查看详情 | 不接受 👥 接受 |         |

## 3. 进入"**个人中心>项目对接>我收到的合作**", 查看收到的 合作意向及项目进度。

| 个人中心 > 项目对接 > 我收到的合作 |                             |              |                 |        |  |
|----------------------|-----------------------------|--------------|-----------------|--------|--|
| Ω                    | 我收到的合作                      |              |                 |        |  |
| (血) 国内机构)            | 请选择项目类型                     | ~            |                 |        |  |
| 机构主页                 | 项目名称                        | 项目类型         | 申请合作人           | 操作     |  |
| 机构资料 已审核             | 新商科、新文科及新工科<br>时代下的智能应用设计创  |              |                 |        |  |
| 参会/参展(线下)报名          | 新研究: 基於价值主张设<br>计的人工智能及大数据能 | 项目需求         |                 | 项目进度   |  |
| ▶ 子活动报名              | ノノモレスのか日本                   |              |                 |        |  |
| ▼ 项目对接               | 新商科、新文科及新工科<br>时代下的智能应用设计创  | -70 <u>-</u> |                 | -77777 |  |
| 项目发布                 | 计的人工智能及大数据能                 | 坝日需水         | ) /11科汉玉融集团有限公司 | 项目进度   |  |
| 我收到的合作               | 力建设发展战                      |              |                 |        |  |
| 我发起的合作               | 全民来急救一致力提升全                 |              |                 |        |  |
| ▶ 人才对接               | 民援救力的 院前急救互联<br>平台          | 科技成果简介       | 山日测试            | 项目进度   |  |
| ▶ 展览管理               |                             |              |                 |        |  |

我的订阅

4. 进入"**个人中心>项目对接>我发起的合作**", 查看意向合 作项目进度。

| <b>个人中心 〉项目对接</b> 〉 我发起的合作 |                                           |      |              |      |
|----------------------------|-------------------------------------------|------|--------------|------|
|                            | 我发起的合作                                    |      |              |      |
| (金) 国内机构                   | 请选择项目类型                                   | ~    |              |      |
| 机构主页                       | 项目名称                                      | 项目类型 | 申请合作人        | 操作   |
| 机构资料 已離                    | 新商科、新文科及新工科<br>时代下的智能应用设计创<br>新研究:基於价值主张设 | 项目需求 | 广州科技金融集团有限公司 | 项目进度 |
| ▶ 子活动报名                    | 计的人工智能及大数据能力建设发展战                         |      |              |      |
| ▼ 项目对接                     |                                           |      |              |      |
| 项目发布                       |                                           |      |              |      |
| 我收到的合作                     |                                           |      |              |      |
| 我发起的合作                     |                                           |      |              |      |
| ▶ 人才对接                     |                                           |      |              |      |
| ▶ 展览管理                     |                                           |      |              |      |
| 我的订阅                       |                                           |      |              |      |

六、常见问题

1. 不能登录。

请检查用户名、密码是否输入错误,账户登录类型必须选择 "国内机构"。

2. 信息不能提交。

请检查资料是否填写完整,带\*号的为必填内容。